# SYBASE<sup>®</sup>

Installation Guide

# **Unwired Orchestrator**

5.2

[ Windows, Solaris ]

#### DOCUMENT ID: DC10035-01-0520-01

#### LAST REVISED: March 2007

Copyright © 2003-2007 by Sybase, Inc. All rights reserved.

This publication pertains to Sybase software and to any subsequent release until otherwise indicated in new editions or technical notes. Information in this document is subject to change without notice. The software described herein is furnished under a license agreement, and it may be used or copied only in accordance with the terms of that agreement.

To order additional documents, U.S. and Canadian customers should call Customer Fulfillment at (800) 685-8225, fax (617) 229-9845.

Customers in other countries with a U.S. license agreement may contact Customer Fulfillment via the above fax number. All other international customers should contact their Sybase subsidiary or local distributor. Upgrades are provided only at regularly scheduled software release dates. No part of this publication may be reproduced, transmitted, or translated in any form or by any means, electronic, mechanical, manual, optical, or otherwise, without the prior written permission of Sybase, Inc.

Sybase trademarks can be viewed at the Sybase trademarks page at http://www.sybase.com/ detail?id=1011207. Sybase and the marks listed are trademarks of Sybase, Inc. (1) indicates registration in the United States of America.

Java and all Java-based marks are trademarks or registered trademarks of Sun Microsystems, Inc. in the U.S. and other countries.

Unicode and the Unicode Logo are registered trademarks of Unicode, Inc.

All other company and product names mentioned may be trademarks of the respective companies with which they are associated.

Use, duplication, or disclosure by the government is subject to the restrictions set forth in subparagraph (c)(1)(ii) of DFARS 52.227-7013 for the DOD and as set forth in FAR 52.227-19(a)-(d) for civilian agencies.

Sybase, Inc., One Sybase Drive, Dublin, CA 94568.

# Contents

| About This Book | v                                                                                                    |
|-----------------|----------------------------------------------------------------------------------------------------|
| CHAPTER 1       | Installation Requirements       1         Environment Preparation       1         Administrative Rights       1         Temporary Installation Directory       2         Platform Support       2         Unwired Orchestrator Production Edition Server       3         EAServer Advanced Edition Server       4         Disk Space and Memory Requirements       4         Independent Software Vendor Applications       5 |
| CHAPTER 2       | Installation on Windows       7         License Key       7         Installing Unwired Orchestrator       7         Reviewing the Installation       10         Starting Unwired Orchestrator       11                                                                                                    |
| CHAPTER 3       | Installation on Solaris13License Key13Installing Unwired Orchestrator13Reviewing the Installation16Starting Unwired Orchestrator17                                                                                                    |
| CHAPTER 4       | EAServer Configuration       19         Preparing to Configure EAServer       19         Configuring EAServer       20                                                                                                    |
| CHAPTER 5       | Sybase WorkSpace                                                                                                    |

| CHAPTER 6  | Upgrading<br>Preparing for Upgrade<br>Upgrading Unwired Orchestrator                                                                                                    | <b>25</b><br>25<br>25                   |
|------------|----------------------------------------------------------------------------------------------------|-----------------------------------------|
| CHAPTER 7  | Reinstallation<br>Reinstalling Unwired Orchestrator Server Components                                                                                                    | <b>27</b><br>27                         |
| CHAPTER 8  | Uninstallation<br>Preparing to Uninstall<br>Uninstalling Unwired Orchestrator on Windows<br>Uninstalling Unwired Orchestrator on Solaris<br>Cleaning Up the Installation Directory                                                              | <b>29</b><br>29<br>30<br>31             |
| CHAPTER 9  | Runtime Database Administration<br>Developer/Test Environment<br>Production Environment<br>Creating Additional Adaptive Server Anywhere or Adaptive Server<br>Enterprise Databases<br>Refreshing the Default Adaptive Server Anywhere Database. | <b>33</b><br>33<br>rver<br>34<br>39     |
| CHAPTER 10 | Troubleshooting<br>Installing Unwired Orchestrator<br>InstallShield<br>Resolving Port Conflicts<br>Unwired Orchestrator Ports<br>EAServer Ports<br>Uninstalling Unwired Orchestrator                                                            | <b>41</b><br>42<br>42<br>42<br>43<br>44 |
| Index      |                                                                                                    | 47                                      |

# **About This Book**

|                      | Syb<br>pro                                                                                                    | base® Unwired Orchestrator <sup>TM</sup> allows you to run real-world business cesses and monitor your business operations and activities.                                                                      |
|----------------------|----------------------------------------------------------------------------------------------------|----------------------------------------------------------------------------------------------------|
| Audience             | The primary user of this document is the system administrator who is responsible for the installation of the Unwired Orchestrator Production Edition server. |                                                                                                    |
| How to use this book |                                                                                                    | s document describes how to perform an installation of Unwired<br>hestrator on Windows or Solaris. It is organized into the following<br>tions:                                                                 |
|                      | •                                                                                                    | Chapter 1, "Installation Requirements" outlines the requirements for preparing your environment for an installation of Unwired Orchestrator.                                                                    |
|                      | •                                                                                                    | Chapter 2, "Installation on Windows" describes the installation of the Unwired Orchestrator server components on a Windows platform.                                                                            |
|                      | •                                                                                                    | Chapter 3, "Installation on Solaris" describes the installation of the Unwired Orchestrator server components on a Solaris platform.                                                                            |
|                      | •                                                                                                    | Chapter 4, "EAServer Configuration" describes how to configure a standalone EAServer to load the Common Service Bus and enable service deployment.                                                              |
|                      | •                                                                                                    | Chapter 5, "Sybase WorkSpace" describes the installation of the Sybase WorkSpace tooling.                                                                                                    |
|                      | •                                                                                                    | Chapter 6, "Upgrading" describes how to upgrade to a newer version<br>of Unwired Orchestrator on a Windows or Solaris platform.                                                                                 |
|                      | •                                                                                                    | Chapter 7, "Reinstallation" describes how to reinstall Unwired<br>Orchestrator server components on Windows or Solaris.                                                                                         |
|                      | •                                                                                                    | Chapter 8, "Uninstallation" describes how to uninstall the Unwired<br>Orchestrator server components on Windows or Solaris.                                                                                     |
|                      | •                                                                                                    | Chapter 9, "Runtime Database Administration" provides<br>recommendations for Adaptive Server® Anywhere and Adaptive<br>Server® Enterprise database distribution and administration for<br>Unwired Orchestrator. |

|                                  | • Chapter 10, "Troubleshooting" provides information for troubleshooting problems that may result during or directly after a Unwired Orchestrator installation.                                                                                                    |
|----------------------------------|----------------------------------------------------------------------------------------------------|
| Related documents                | This section describes the Unwired Orchestrator 5.2 Production Edition documentation.                                                                                                    |
|                                  | <b>Unwired Orchestrator Getting Started CD</b> The Getting Started CD includes these documents:                                                                                                    |
|                                  | Unwired Orchestrator 5.2 Installation Guide                                                                                                    |
|                                  | Unwired Orchestrator 5.2 Release Bulletin                                                                                                    |
| Other sources of information     | Use the Sybase Getting Started CD, the SyBooks <sup>™</sup> CD, and the Sybase Product Manuals Web site to learn more about your product:                                                                                                    |
|                                  | • The Getting Started CD contains release bulletins and installation guides<br>in PDF format, and may also contain other documents or updated<br>information not included on the SyBooks CD. It is included with your<br>software. To read or print documents on the Getting Started CD, you need<br>Adobe Acrobat Reader, which you can download at no charge from the<br>Adobe Web site using a link provided on the CD. |
|                                  | • The SyBooks CD contains product manuals and is included with your software. The Eclipse-based SyBooks browser allows you to access the manuals in an easy-to-use, HTML-based format.                                                                                                    |
|                                  | Some documentation may be provided in PDF format, which you can access through the PDF directory on the SyBooks CD. To read or print the PDF files, you need Adobe Acrobat Reader.                                                                                                    |
|                                  | Refer to the <i>SyBooks Installation Guide</i> on the Getting Started CD, or the <i>README.txt</i> file on the SyBooks CD for instructions on installing and starting SyBooks.                                                                                                    |
|                                  | • The Sybase Product Manuals Web site is an online version of the SyBooks CD that you can access using a standard Web browser. In addition to product manuals, you will find links to EBFs/Maintenance, Technical Documents, Case Management, Solved Cases, newsgroups, and the Sybase Developer Network.                                                                                                    |
|                                  | To access the Sybase Product Manuals Web site, go to Product Manuals at http://sybooks.sybase.com/nav/base.do.                                                                                                    |
| Sybase certifications on the Web | Technical documentation at the Sybase Web site is updated frequently.                                                                                                    |

#### Finding the latest information on product certifications

- 1 Point your Web browser to Technical Documents at http://sybooks.sybase.com/nav/base.do.
- 2 Select Products from the navigation bar on the left.
- 3 Select a product name from the product list and click Go.
- 4 Select the Certification Report filter, specify a time frame, and click Go.
- 5 Click a Certification Report title to display the report.

#### Finding the latest information on component certifications

- 1 Point your Web browser to Availability and Certification Reports at http://certification.sybase.com/.
- 2 Either select the product family and product under Search by Product; or select the platform and product under Search by Platform.
- 3 Select Search to display the availability and certification report for the selection.

# Creating a personalized view of the Sybase Web site (including support pages)

Set up a MySybase profile. MySybase is a free service that allows you to create a personalized view of Sybase Web pages.

- 1 Point your Web browser to Technical Documents at http://sybooks.sybase.com/nav/base.do.
- 2 Click MySybase and create a MySybase profile.

# Sybase EBFs and software maintenance

#### \* Finding the latest information on EBFs and software maintenance

- 1 Point your Web browser to the Sybase Support Page at http://www.sybase.com/support/aboutsupport.
- 2 Select EBFs/Maintenance. If prompted, enter your MySybase user name and password.
- 3 Select a product.
- 4 Specify a time frame and click Go. A list of EBF/Maintenance releases is displayed.

|                           | Padlock icons indicate that you do not have download authorization for<br>certain EBF/Maintenance releases because you are not registered as a<br>Technical Support Contact. If you have not registered, but have valid<br>information provided by your Sybase representative or through your<br>support contract, click Edit Roles to add the "Technical Support Contact"<br>role to your MySybase profile. |  |  |
|---------------------------|----------------------------------------------------------------------------------------------------|--|--|
|                           | 5 Click the Info icon to display the EBF/Maintenance report, or click the product description to download the software.                                                                                                    |  |  |
| Accessibility<br>features | This document is available in PDF format through which you can navigate using a screen reader.                                                                                                    |  |  |
|                           | You can get additional information about Sybase accessibility at http://www.sybase.com/accessibility. The Sybase Accessibility site includes links to information on Section 508 and W3C standards.                                                                                                    |  |  |
|                           | <b>Note</b> You might need to configure your accessibility tool for optimal use.<br>Some screen readers pronounce text based on its case; for example, they<br>pronounce ALL UPPERCASE TEXT as initials, and MixedCase Text as<br>words. You might find it helpful to configure your tool to announce syntax<br>conventions. Consult the documentation for your tool.                                        |  |  |

### Conventions

The following formatting conventions are used in this manual:

| Formatting example             | To indicate                                                                                                    |
|--------------------------------|----------------------------------------------------------------------------------------------------|
| command names and method names | When used in descriptive text, this font indicates keywords such as:                                                                             |
|                                | Command names used in descriptive text                                                                                                    |
|                                | • C++ and Java method or class names used in descriptive text                                                                                    |
|                                | Java package names used in descriptive text                                                                                                    |
|                                | Italic font indicates:                                                                                                    |
| myCounter variable             | Program variables                                                                                                    |
| Server.log                     | • Parts of input text that must be substituted                                                                                                   |
| myfile.txt                     | Directory and file names                                                                                                    |
| sybase\bin                     | A backward slash ("\") indicates cross-platform<br>directory information. A forward slash ("/")<br>applies to information specific only to UNIX. |
|                                | Directory names appearing in text display in lowercase unless the system is case sensitive.                                                      |

|                  | Formatting example                                                             | To indicate                                                                                                    |  |  |
|------------------|--------------------------------------------------------------------------------|----------------------------------------------------------------------------------------------------|--|--|
|                  | File   Save                                                                    | Menu names and menu items are displayed in plain<br>text. The pipe indicates how to navigate menu<br>selections, such as from the File menu to the Save<br>option. |  |  |
|                  |                                                                                | The vertical bar indicates:                                                                                                    |  |  |
|                  | parse put get                                                                  | Options available within code                                                                                                    |  |  |
|                  | Name Address                                                                   | • Delimiter within message examples                                                                                                    |  |  |
|                  |                                                                                | Monospace font indicates:                                                                                                    |  |  |
|                  | create table                                                                   | • Information that you enter on a command line or as program text.                                                                                                 |  |  |
|                  | table created                                                                  | • Example output fragments                                                                                                    |  |  |
|                  | Type the <b>Name</b> of the attribute.                                         | GUI field or button name that is the recipient of a procedural action.                                                                                             |  |  |
|                  | Click Apply.                                                                   |                                                                                                    |  |  |
|                  | setup -is:tempdir < <i>full</i><br>path to alternate temp<br>directory>        | Information that must be supplied by the user is displayed between brackets.                                                                                       |  |  |
| lf you need help | Each Sybase installation that has purchased a support contract has one or more |                                                                                                    |  |  |
|                  | you cannot resolve a problem using the manuals or online beln, please have the |                                                                                                    |  |  |
|                  | designated person contact Sybase Technical Support or the Sybase subsidiary    |                                                                                                    |  |  |
|                  | in your area.                                                                  |                                                                                                    |  |  |

See the *Customer Services Reference Guide* for more information on Support Services, education, and consulting services.

# CHAPTER 1 Installation Requirements

This chapter outlines the requirements for preparing your environment for an installation of Unwired Orchestrator.

| Торіс                                    | Page |
|------------------------------------------|------|
| Environment Preparation                  | 1    |
| Platform Support                         | 2    |
| Disk Space and Memory Requirements       | 4    |
| Independent Software Vendor Applications |      |

**Note** Review the release bulletin included on the Getting Started CD or Sybase/Product Manuals Web site at http://sybooks.sybase.com/ for any last-minute updates to this installation guide.

# **Environment Preparation**

Before you begin installing the product, review the following information.

**Note** The Unwired Orchestrator installer does not support a network installation.

### **Administrative Rights**

To install Unwired Orchestrator, you must have administrative privileges.

- On Windows, you need administrative privileges to run the installer and Unwired Orchestrator component applications.
- On UNIX, you need root privileges to mount the CDs. You may run the installer as root or another user as long as you have write permissions for the installation location.

However, you may want to run the installer as root and assign another user to own the process, directories, and files.

### **Temporary Installation Directory**

During the installation process, the installer uses a temporary directory while it runs.

| Platform | Default location | Disk space |
|----------|------------------|------------|
| Windows  | C:\temp          | 100MB      |
| UNIX     | /var/tmp         | 100MB      |

Table 1-1: Temporary installation directory

#### Note

- If enough space is not available in the default temporary location, the installer might not start, or it might start but notify you that sufficient space is not available.
- If your UNIX environment implements the User Quota system, verify that there is enough free space under the quota limit to satisfy the disk space requirements for Unwired Orchestrator. See "Disk Space and Memory Requirements" on page 4.

#### To provide additional space

- Move or delete files to provide space on the default temporary directory.
- For Windows, change the setting of the environment variable %TMP% to point to a location with sufficient space.

# **Platform Support**

Observe the following requirements when installing:

- Unwired Orchestrator Production Edition server
- EAServer as a standalone installation

### **Unwired Orchestrator Production Edition Server**

An installation of the Unwired Orchestrator Production Edition server includes:

- EAServer 5.3 Enterprise Edition server with 2-Phase Commit
- Adaptive Server Anywhere 9.0.2 Developer Edition server with limited connection capabilities

| Operating system                                         | Application server                                               | JDK          |
|----------------------------------------------------------|------------------------------------------------------------------|--------------|
| Windows 2000<br>Professional<br>Service Pack 4 or higher | EAServer 5.3 Enterprise<br>Edition server with 2-Phase<br>Commit | JDK 1.4.2_13 |
| Windows 2000 Advanced<br>Server<br>Service Pack 4        | EBF #13536, 14147                                                |              |
| Windows XP Professional<br>Service Pack 1 or 2           |                                                                  |              |
| Windows 2003 Standard<br>Service Pack 1                  |                                                                  |              |
| Windows 2003 Enterprise<br>Service Pack 1                |                                                                  |              |
| Solaris 8                                                | EAServer 5.3 Enterprise                                          | JDK 1.4.2_13 |
| SunOS 5.8<br>Generic_108528-23                           | Edition server with 2-Phase<br>Commit                            |              |
| Solaris 9                                                | EBF #13537, 14148                                                |              |
| SunOS 5.9<br>Generic_112233-08                           |                                                                  |              |
| Solaris 10                                               |                                                                  |              |
|                                                          |                                                                  |              |

 Table 1-2: Unwired Orchestrator 5.2 Production Edition server

 Operating system
 Application server

### **EAServer Advanced Edition Server**

If you plan to deploy services to an EAServer standalone installation, review the following requirements.

| Server edition                                          | Operating system | Additional<br>requirements                                |
|---------------------------------------------------------|------------------|-----------------------------------------------------------|
| EAServer 5.3 Advanced<br>Edition with 2-Phase           | Windows          | EAServer System<br>Management Option                      |
| Commit                                                  |                  | EBF #13536, 14147                                         |
| EAServer 5.3 Advanced<br>Edition with 2-Phase<br>Commit | Solaris          | EAServer System<br>Management Option<br>EBF #13537, 14148 |

Table 1-3: EAServer standalone installation

**Note** For more information on EAServer, see Chapter 4, "EAServer Configuration."

# **Disk Space and Memory Requirements**

### Table 1-4: Installation media

| Product              | Media |
|----------------------|-------|
| Unwired Orchestrator | CD    |

Table 1-5 provides the minimum system requirements for Unwired Orchestrator, including disk space, memory, and speed.

Table 1-5: Production Edition server

| Operating system | Disk space | Memory | Speed/CPU |
|------------------|------------|--------|-----------|
| Windows 2000     | 1GB        | 1GB    | 1.8 GHz   |
| Windows XP       |            |        | 1 CPU     |
| Windows 2003     |            |        |           |
| Solaris 8        | 1GB        | 1GB    | 400 MHz   |
| Solaris 9        |            |        | 2 CPUs    |
| Solaris 10       |            |        |           |

# **Independent Software Vendor Applications**

-

Table 1-6 outlines all independent software vendor application requirements for Unwired Orchestrator. Any exceptions to these requirements are noted in the Description column.

| Software              | Description                                                                                                    |
|-----------------------|----------------------------------------------------------------------------------------------------|
| Operating system      | Required.                                                                                                    |
|                       | See "Platform Support" on page 2 for more information.                                                                                                   |
| Transport application | If you do not plan to use the fully configured Java<br>Message Service (JMS) transport, you must install<br>one of the supported transport types:        |
|                       | • EAServer JMS 5.2                                                                                                    |
|                       | • JBossJMS 4.0                                                                                                    |
|                       | • IBM WebSphere MQ JMS 5.3                                                                                                    |
|                       | • OpenJMS 0.7.6                                                                                                    |
|                       | • TIBCO JMS 3.1.1 or 4.2                                                                                                    |
|                       | • Flat File                                                                                                    |
|                       | • FTP (outbound)                                                                                                    |
|                       | See the <i>Sybase WorkSpace Development</i> collection<br>on the Sybase WorkSpace online bookshelf for<br>more information on supported transport types. |

Table 1-6: Independent software vendor applications

# CHAPTER 2 Installation on Windows

This chapter describes the installation of the Unwired Orchestrator server components on a Windows platform.

| Торіс                           | Page |
|---------------------------------|------|
| License Key                     | 7    |
| Installing Unwired Orchestrator | 7    |
| Reviewing the Installation      | 10   |
| Starting Unwired Orchestrator   | 11   |

### License Key

Use the license key provided with your installation media to complete the installation. The following key is available on a Windows platform:

#### Table 2-1: License key for Windows

| Кеу                             | Description                        |
|---------------------------------|------------------------------------|
| Unwired Orchestrator Production | Installs Unwired Orchestrator 5.2  |
| Edition                         | Production Edition, which includes |
|                                 | EAServer 5.3 and Adaptive Server   |
|                                 | Anywhere 9.0.2.                    |

### Installing Unwired Orchestrator

In this guide, *<installation directory>* refers to the installation directory designated at the time of installation. On Windows, the default directory is **C:\Sybase**. Be sure that you have read/write permissions for the specified installation directory.

• If the installation directory does not exist, the installer creates it for you.

- If you get a memory error while installing, see "Temporary Installation Directory" on page 2.
- Install Unwired Orchestrator on a machine that is separate from Sybase WorkSpace installation.

**Note** If firewall parameters are set to high levels, one of the following messages may appear:

- Java.exe trying to access the internet
- Do you want to keep blocking this program? Java.exe

Select the appropriate response to continue the installation.

#### \* To install Unwired Orchestrator server components on Windows

*Prerequisites*: Verify that you are logged in to the server with administrative rights. See "Administrative Rights" on page 1 for more information.

- 1 Insert the Unwired Orchestrator CD.
- 2 Start the installer:

If your machine is configured to run automatically from the CD, the InstallShield Wizard automatically starts.

If your machine is not configured to run automatically from the CD:

- a Select Start | Run from the Windows Start menu.
- b In the Run dialog box, browse to locate the setup file:

*<CD-ROM drive>*:\setup.exe

c Click OK.

The Welcome window appears.

3 Initiate the installation process. Click **Next** on the Welcome window.

The License Agreement window appears.

4 Select the geographic location from the drop-down list for your installation of the software.

The license agreement appears in the main section of the window. If you do not see the agreement, scroll down.

5 Select the appropriate option to accept the terms of the Sybase license, and click **Next**. You must accept the terms of the license to continue with the installation.

The License Key window appears.

- 6 Enter the license key supplied with your installation media, and click **Next**.
- 7 Specify an installation directory. Choose one:
  - a Click **Next** to install Unwired Orchestrator in the default directory C:\Sybase. This option is recommended.

If the directory does not exist, you are prompted to confirm creation of this directory before continuing.

b Click **Browse** to designate another directory, then click **Next** to continue.

#### Note

- Directory names are case-sensitive.
- Use English characters for all directory names.
- Use single-byte characters for the installation directory path.

See the release bulletin on the Getting Started CD for more information on internationalization issues.

• Sybase recommends that you not install Unwired Orchestrator in the same directory as Sybase WorkSpace.

The installer checks disk space. If space is sufficient, the Installation Summary window appears.

8 Click **Install** to begin installing the product.

The installer displays the progress of the installation.

9 Click **Finish** to complete the installation when the following message appears:

Sybase Unwired Orchestrator 5.2 has been installed successfully.

**Note** To install the Sybase WorkSpace tooling component, see the *Sybase WorkSpace Installation Guide* in your installation package.

# **Reviewing the Installation**

Use Table 2-2 to review Unwired Orchestrator Production Edition installation subdirectories.

| Description                                                                                                    |
|----------------------------------------------------------------------------------------------------|
| Java virtual machine files                                                                                                    |
| Alert Management System files (MIB, samples,<br><i>PersonalAlerts.xsd</i> ) and classes for the alert drivers<br>(JMS, IAnywhere, JavaMail) |
| Driver .ear files and the RTConsole.war file.                                                                                               |
| Adaptive Server Anywhere database application and database development scripts                                                              |
| Shared libraries, wrapper scripts                                                                                                    |
| \. <i>bin</i> subdirectory with executables for performing command line actions on data and utilities for the monitoring component          |
| Default prebuilt database files used by the runtime engine                                                                                  |
| EAServer files                                                                                                    |
| Adaptive Server Enterprise and Adaptive Server<br>Enterprise database script files                                                          |
| Configuration files for EAServer                                                                                                    |
| Installation log files                                                                                                    |
| Jar files                                                                                                    |
| Java 2 Platform Standard edition files                                                                                                    |
| Monitoring example files and the <i>nnsyreg.dat</i> configuration file                                                                      |
| Message and error message files                                                                                                    |
| Quartz system files                                                                                                    |
| EAServer shared files                                                                                                    |
| Start-up scripts for the UDDI server and XSD files for<br>business process access to e-mail and JMS headers                                 |
| Uninstallation scripts                                                                                                    |
|                                                                                                    |

Table 2-2: <installation directory>/Orch-5\_2

# **Starting Unwired Orchestrator**

Use the Windows Start menu or a command line script to start Unwired Orchestrator on Windows.

See Sybase WorkSpace online bookshelf for Unwired Orchestrator product documentation.

- \* To start Unwired Orchestrator from the Windows Start menu
  - Select Start | Programs | Sybase | Unwired Orchestrator 5.2 | Start UO 5.2 Runtime.
- \* To start Unwired Orchestrator from the command line
  - Run the following script:

<installation directory>\Orch-5\_2\bin\or51rtimeEAS\_start.cmd

# CHAPTER 3 Installation on Solaris

This chapter describes the installation of the Unwired Orchestrator server components on a Solaris platform.

| Торіс                           | Page |
|---------------------------------|------|
| License Key                     | 13   |
| Installing Unwired Orchestrator |      |
| Reviewing the Installation      |      |
| Starting Unwired Orchestrator   |      |

# License Key

Use the license key provided with your installation media to complete the installation. The following key is available on a Solaris platform:

#### Table 3-1: License key for Solaris

| Кеу                             | Description                        |
|---------------------------------|------------------------------------|
| Unwired Orchestrator Production | Installs Unwired Orchestrator 5.2  |
| Edition                         | Production Edition, which includes |
|                                 | EAServer 5.3 and Adaptive Server   |
|                                 | Anywhere 9.0.2.                    |

# Installing Unwired Orchestrator

In this guide, *<installation directory>* refers to the installation directory designated at the time of installation. On Solaris, the default directory is **/opt/Sybase**. Be sure that you have read/write permissions for the specified installation directory.

• If the installation directory does not exist, the installer creates it for you.

• If you get a memory error while installing, see "Temporary Installation Directory" on page 2.

#### \* To install Unwired Orchestrator server on Solaris

*Prerequisites*: Verify that you are logged onto the server with administrative rights. See "Administrative Rights" on page 1 for more information.

1 Mount the Unwired Orchestrator software CD-ROM:

```
mount -F hsfs -o ro /dev/<cd-device> /mnt-dir
```

**Note** If Volume Management is enabled, the CD automatically mounts when inserted. To verify that the vold (1M) process is running, use the following command:

ps -ef | grep vold

If Volume Management is running, go to step 2.

2 Choose from:

If you are connected remotely, set the IP address to the machine where you will view the installation:

• For sh, ksh, bash:

export DISPLAY=<IP address:0.0>

• For csh, tcsh:

setenv DISPLAY "<IP address:0.0>"

3 Start the installer. Enter:

/<mnt-dir>/setup

The Installer Welcome window appears.

4 Click Next on the Welcome window.

The License Agreement window appears.

5 Select the geographic location from the drop-down list for your installation of the software.

The license agreement appears in the main section of the window. If you do not see the agreement, scroll down.

6 Select the appropriate option to accept the terms of the Sybase license, and click **Next**. You must accept the terms of the license to continue with the installation.

The License Key window appears.

- 7 Enter the license key supplied with your installation media, and click **Next**.
- 8 Specify an installation directory. Choose one:
  - a Click **Next** to install Unwired Orchestrator in the default directory /**opt/Sybase**/. This option is recommended.

If the directory does not exist, you are prompted to confirm creation of this directory before continuing.

b Click **Browse** to designate another directory, then click **Next** to continue.

#### Note

- Directory names are case-sensitive.
- Use English characters for all directory names.
- Use single-byte characters for the installation directory path.

See the release bulletin on the Getting Started CD for more information on internationalization issues.

The Installer checks disk space. If space is sufficient, the Installation Summary window appears.

9 Click **Install** to begin installing the product.

The Installer displays the progress of the installation.

10 Click **Finish** when the following message appears:

Sybase Unwired Orchestrator 5.2 has been installed successfully.

11 Unmount the CD-ROM. Enter the following:

umount /<mnt-dir>

If you are running Volume Management, type eject.

# **Reviewing the Installation**

Use Table 3-2 to review Unwired Orchestrator Production Edition installation subdirectories.

| Directory       | Description                                                                                                    |
|-----------------|----------------------------------------------------------------------------------------------------|
| /_jvm           | Java virtual machine files                                                                                                    |
| /almansys       | Alert Management System files (MIB, samples,<br><i>PersonalAlerts.xsd</i> ) and classes for the alert drivers<br>(JMS, IAnywhere, JavaMail) |
| /app            | Driver .ear files and the RTConsole.war file.                                                                                               |
| /asa            | Adaptive Server Anywhere database application and database development scripts                                                              |
| /bin            | Shared libraries, wrapper scripts                                                                                                    |
|                 | \. <i>bin</i> subdirectory with executables for performing command line actions on data and utilities for the monitoring component          |
| /dbs            | Default prebuilt database files for use by the runtime engine                                                                               |
| /EAServer       | EAServer files                                                                                                    |
| /install.sql    | Adaptive Server Anywhere and Adaptive Server<br>Enterprise database script files                                                            |
| /install_data   | Configuration files for EAServer                                                                                                    |
| /InstallLogs    | Installation log files                                                                                                    |
| /jar            | Java archive files                                                                                                    |
| /JDK1.4.2_13    | Java 2 Platform Standard edition files                                                                                                    |
| /monitor59      | Monitoring example files and the <i>nnsyreg.dat</i> configuration file                                                                      |
| /NNSYCatalogues | Message and error message files                                                                                                    |
| /quartz         | Quartz system files                                                                                                    |
| /Shared         | EAServer shared files                                                                                                    |
| /templates      | Start-up scripts for the UDDI server and XSD files for<br>business process access to e-mail and JMS headers                                 |
| /uninstaller    | Uninstallation scripts                                                                                                    |

Table 3-2: <installation directory>/Orch-5\_2

# **Starting Unwired Orchestrator**

Use the command line to start Unwired Orchestrator on Solaris.

### \* To start Unwired Orchestrator from the command line

• Invoke:

<installation directory>/Orch-5\_2/bin/or51rtimeEAS\_start.sh

**Note** See Sybase WorkSpace online bookshelf for Unwired Orchestrator product documentation.

# CHAPTER 4 EAServer Configuration

The chapter describes how to configure a standalone installation of EAServer Advanced Edition to work with Sybase WorkSpace. Use these procedures if you plan to deploy services to the Advanced Edition installation that exists outside of Unwired Orchestrator.

| Торіс                           | Page |
|---------------------------------|------|
| Preparing to Configure EAServer | 19   |
| Configuring EAServer            | 20   |

**Note** See *Planning for Service Deployment* in the Sybase WorkSpace online bookshelf for more information on deploying to a standalone EAServer.

# Preparing to Configure EAServer

Before you configure EAServer, verify that you have completed the following:

- Installation of EAServer 5.3 Advanced Edition with 2-Phase Commit.
- Installation of the appropriate EAServer EBF.

#### Table 4-1: EAServer EBFs

| Platform | EBF   |
|----------|-------|
| Windows  | 13536 |
| Solaris  | 13537 |

- Installation of the EAServer System Management option.
- Shutdown all Sybase products.

# **Configuring EAServer**

Run the Configurator to configure EAServer and enable deployment of Sybase WorkSpace services to a standalone EAServer installation.

### \* To configure EAServer

1 Start the configurator. Run one of the following:

#### Table 4-2: configurator.exe file

| Platform | Directory                                                                                           |
|----------|----------------------------------------------------------------------------------------------------|
| Windows  | <installation directory="">\Orch-5_2\install_data\configurator\<br/>configurator.exe</installation> |
| Solaris  | <installation directory="">/Orch-5_2/install_data/configurator/<br/>configurator</installation>     |

The Configurator Welcome window appears.

2 Initiate the configuration process. Click **Next** on the Welcome window.

The EAServer properties page appears.

- 3 Enter or browse for the directory of the EAServer standalone installation.
- 4 Enter the following information for the standalone EAServer installation and click **Next**:

Table 4-3: EAServer standalone installation

| Property         | Description                                                |
|------------------|------------------------------------------------------------|
| Jaguar server    | Enter the server name for the EAS standalone installation. |
|                  | The default value is <b>Jaguar</b> .                       |
| Jaguar user name | Enter the user name for the EAS standalone installation.   |
|                  | The default value is <b>jagadmin.</b>                      |
| Jaguar password  | Enter the password for the EAS standalone installation.    |
|                  | The default value is null.                                 |

5 Review the configuration summary information, and click **Next** to start the Sybase Unwired Orchestrator configuration.

The installer displays the progress of the configuration.

**Note** The configuration process may take some time to complete. Allow the installer time to run the configuration without interruption. Failure to do so may result in problems when deploying to EAServer.

6 Click **Finish** when the following message appears:

Sybase Unwired Orchestrator 5.2 has been configured.

7 Start Unwired Orchestrator.

### CHAPTER 5 Sybas

Sybase WorkSpace

This chapter describes the installation of the Sybase WorkSpace tooling.

| Торіс                  | Page |
|------------------------|------|
| Installing the Tooling | 23   |

# Installing the Tooling

Sybase WorkSpace provides the front end tooling for Unwired Orchestrator. Use the Sybase WorkSpace installation media to install this component, and see the *Sybase WorkSpace Installation Guide* on the Sybase Getting Started CD for more information.

# Upgrading

This chapter describes how to upgrade to a newer version of Unwired Orchestrator on a Windows or Solaris platform.

| Торіс                          | Page |
|--------------------------------|------|
| Preparing for Upgrade          | 25   |
| Upgrading Unwired Orchestrator | 25   |

**Note** Review the release bulletin included on the Getting Started CD or Sybase/Product Manuals Web site at http://sybooks.sybase.com/ for any last-minute updates to this installation guide.

# **Preparing for Upgrade**

Before upgrading, you need to uninstall all service packages from Unwired Orchestrator.

# **Upgrading Unwired Orchestrator**

Use the following procedure to upgrade the Unwired Orchestrator Production Edition server.

#### \* To upgrade Unwired Orchestrator

- 1 Choose from the following:
  - Install version 5.2 on a separate machine.

See Chapter 2, "Installation on Windows" or Chapter 3, "Installation on Solaris" for more information.

• Uninstall the existing version and install version 5.2 on the same machine.

See Chapter 8, "Uninstallation" for more information.

**Note** Unwired Orchestrator is set up to only have one version of Unwired Orchestrator running at a time. If you install a second version of Unwired Orchestrator to another location, Unwired Orchestrator points to the latest installation as the currently running version.

2 Reinstall all service packages before deploying a service to Unwired Orchestrator 5.2.

# CHAPTER 7 Reinstallation

This chapter describes how to reinstall Unwired Orchestrator server components on Windows or Solaris.

| Торіс                                               | Page |
|-----------------------------------------------------|------|
| Reinstalling Unwired Orchestrator Server Components | 27   |

# **Reinstalling Unwired Orchestrator Server Components**

To reinstall any of Unwired Orchestrator Server components, Sybase recommends that you uninstall and reinstall Unwired Orchestrator.

**Note** Unwired Orchestrator is set up to only have one version of Unwired Orchestrator running at a time. If you install a second version of Unwired Orchestrator to another location, Unwired Orchestrator will point to the latest installation as the currently running version.

#### \* To reinstall Unwired Orchestrator server components

1 Uninstall your existing version of Unwired Orchestrator.

See Chapter 8, "Uninstallation" for more information.

2 Install the new version of Unwired Orchestrator.

See the following for more information:

Chapter 2, "Installation on Windows"

Chapter 3, "Installation on Solaris"

# CHAPTER 8 Uninstallation

This chapter describes how to uninstall the Unwired Orchestrator server components on Windows or Solaris.

| Торіс                                        | Page |
|----------------------------------------------|------|
| Preparing to Uninstall                       | 29   |
| Uninstalling Unwired Orchestrator on Windows | 29   |
| Uninstalling Unwired Orchestrator on Solaris | 30   |
| Cleaning Up the Installation Directory       | 31   |

### **Preparing to Uninstall**

Before beginning the uninstallation process, shut down all Sybase products.

# **Uninstalling Unwired Orchestrator on Windows**

The following procedures describe how to uninstall Unwired Orchestrator on Windows.

#### \* To uninstall Unwired Orchestrator on Windows

- 1 Start the InstallShield Wizard. Choose from:
  - Change to the correct directory. At the command prompt, enter:

cd <installation directory>/Orch-5\_2/uninstaller

Run the uninstall program. At the command prompt, enter:

uninstall

• From the Windows Start menu, select **Settings** | **Control Panel** | **Add or Remove Programs**.

Select Sybase Unwired Orchestrator 5.2, and click Change | Remove.

The Welcome window appears.

2 Initiate the uninstallation process. Click **Next** in the Welcome window.

The Summary window appears displaying the components selected for removal.

3 Review the list of components to be removed, and click **Uninstall** to remove the selected components.

A status window appears recording the progress of the uninstall.

**Note** The unstallation process appears to hang when it reaches a completion status of 99 percent. Allow the uninstaller time to complete the process without interruption.

4 When the following message appears, click **Finish** to complete the uninstallation process:

*The InstallShield Wizard has successfully uninstalled Sybase Unwired Orchestrator 5.2.* 

# **Uninstalling Unwired Orchestrator on Solaris**

The following procedure describes how to uninstall Unwired Orchestrator on Solaris.

#### \* To uninstall Unwired Orchestrator on Solaris

Only authorized users with administrative rights can uninstall the product. See "Administrative Rights" on page 1 for more information.

- 1 Start the InstallShield Wizard. Choose from:
  - Set the IP address to the machine where you will view the install to the following:

export DISPLAY=<IP address:0.0>

• Change to the correct directory. At the command prompt, enter:

cd <installation directory>/Orch-5\_2/uninstaller

Run the uninstall program. At the command prompt, enter:

uninstall

The Welcome window appears.

2 Initiate the uninstallation process. Click **Next** in the Welcome window.

The Summary window appears displaying the components selected for removal.

3 Review the list of components to be removed, and click **Uninstall** to remove the selected components.

A status window appears recording the progress of the uninstall.

**Note** The unstallation process appears to hang when it reaches a completion status of 99 percent. Allow the uninstaller time to complete the process without interruption.

4 When the following message appears, click **Finish** to complete the uninstallation process:

*The InstallShield Wizard has successfully uninstalled Unwired Orchestrator* 5.2.

### **Cleaning Up the Installation Directory**

After the uninstallation is complete, some files remain under the following directories:

Table 8-1: Installation directories

| Platform | Installation directory                              |
|----------|-----------------------------------------------------|
| Windows  | <installation directory="">\Orch-5_2</installation> |
| Solaris  | /opt/Sybase                                         |

After moving files that you want to keep to another location, you can manually delete the installation directory.

The uninstaller does not delete any files that have been modified or created by the user.

### CHAPTER 9

# Runtime Database Administration

This chapter provides recommendations for Adaptive Server Anywhere and Adaptive Server Enterprise database distribution and administration for Unwired Orchestrator.

| Торіс                      | Page |
|----------------------------|------|
| Developer/Test Environment | 33   |
| Production Environment     | 33   |

# **Developer/Test Environment**

To simplify the setup for a developer/test environment, Unwired Orchestrator provides a unified database environment, using a single Adaptive Server Anywhere database for the following runtime components:

- Alert Management System
- BAM Dashboard
- Monitor Console
- BPEE/Quartz Timers/JMS Queues

# **Production Environment**

As you move from a developer/test environment to a full production environment, you have the option of creating and managing multiple Adaptive Server Anywhere or Adaptive Server Enterprise databases to separate storage for the Alert Management System, BAM Dashboard, Monitor Console, or BPEE/Quartz Timers databases. Review the database distribution recommendations in Table 9-1 before creating multiple databases.

# Creating Additional Adaptive Server Anywhere or Adaptive Server Enterprise Databases

You can use multiple Adaptive Server Anywhere or Adaptive Server Enterprise databases to separate data storage for these components. However, this process requires expert knowledge in database administration. Without this expertise, Sybase recommends using the single, default Adaptive Server Anywhere Production Edition database.

Review the recommendations in Table 9-1before creating additional Adaptive Server Anywhere or Adaptive Server Enterprise runtime databases.

| Component                        | Adaptive Server Anywhere<br>Recommendations                                                                                                    | Adaptive Server Enterprise<br>Recommendations                                                                      |
|----------------------------------|----------------------------------------------------------------------------------------------------|----------------------------------------------------------------------------------------------------|
| Alert Management<br>System (AMS) | <ul> <li>Choose from:</li> <li>Use the default Adaptive Server<br/>Anywhere database to support AMS data<br/>during production.</li> </ul>                                                                                                    | Unwired Orchestrator does not provide<br>support for AMS outside the default Adaptive<br>Server Anywhere database. |
|                                  | • Separate the AMS production database from the default Adaptive Server Anywhere database.                                                                                                    |                                                                                                    |
|                                  | <ul> <li>Copy the existing AMS database file to<br/>the desired location, or copy the<br/>&lt;<i>installation directory</i>&gt;\Orch-<br/>5_2\dbs\template\UORuntime.db<br/>template to start with a fresh database.</li> </ul>                                                 |                                                                                                    |
|                                  | <ul> <li>For the Alerts server, use EAServer<br/>Manager to reconfigure the EAServer<br/>environment entries for the message-<br/>driven beans that are in the deployment<br/>descriptors. Change<br/>AMS_JDBC_URL to point to the<br/>correct host and port number.</li> </ul> |                                                                                                    |
|                                  | See the EAServer product<br>documentation on the Sybase<br>WorkSpace online bookshelf for more<br>information.                                                                                                    |                                                                                                    |
|                                  | • Use EAServer Manager to create an<br>application server connection cache,<br>set the URL for that cache, and add a<br>JNDI reference to the Runtime<br>Management Console Web<br>application.                                                                                 |                                                                                                    |
|                                  | See the EAServer product<br>documentation on the Sybase<br>WorkSpace online bookshelf for more<br>information.                                                                                                    |                                                                                                    |
|                                  | • Use the Runtime Management Console<br>to edit the Alerts Repository setup to<br>point to the new JNDI reference in<br>EAServer.                                                                                                    |                                                                                                    |
|                                  | See the Runtime Management Console online help for more information.                                                                                                    |                                                                                                    |

| Table 9-1: Database distribution recommendations |
|--------------------------------------------------|
|--------------------------------------------------|

| Component     | Adaptive Server Anywhere<br>Recommendations                                                                                                    | Adaptive Server Enterprise<br>Recommendations                                                                                                    |
|---------------|----------------------------------------------------------------------------------------------------|----------------------------------------------------------------------------------------------------|
| BAM Dashboard | <ul> <li>The Dashboard makes light use of the database to read its metadata at start-up and save new metadata when dashboards are modified or new dashboards are created. However, you can separate dashboard production data into its own database.</li> <li>Choose from: <ul> <li>Couple the dashboard data with AMS data. No Adaptive Server Anywhere scripts are needed to perform this action.</li> <li>Use the Runtime Management Console to edit the Database URL property in the BAM Dashboard Repository.</li> <li>Export/import existing BAM Dashboard metatdata. See the Runtime Management Console online help for more information.</li> </ul> </li> <li>Create a new database using Sybase Central. Enable jConnect<sup>TM</sup> for JDBC<sup>TM</sup> meta-information support, activate casesensitivity for comparisons and passwords, and create SYSCOLUMNS and SYSINDEXES views.</li> <li>Run the following script using isql or dbisql: <ul> <li><i>cinstallation directory&gt;\Orch-5_2</i></li> <li><i>\install.sql\scripts\asa\dashboard_part1.sql</i></li> </ul> </li> <li>Use the Runtime Management Console to edit the Database URL property in the BAM Dashboard metatdata.</li> </ul> | <ul> <li>The Dashboard makes light use of the database to read its metadata at start-up and save new metadata when dashboards are modified or new dashboards are created. However, you can separate dashboard production data into its own database.</li> <li>To accomplish this: <ul> <li>Create a new database.</li> <li>Create a distinct database owner account.</li> </ul> </li> <li>Define the database size to be 25MB for data and 10MB for the transaction log.</li> <li>Create the segment DASHBOARD_COMMON.</li> <li>Run the following script using isql or dbisql: <ul> <li><i><installation directory="">\Orch-5_2</installation></i></li> <li><i>\install.sql\scripts\ase\dashboard_part1.sql</i></li> </ul> </li> <li>Use the Runtime Management Console to edit the Database URL property in the BAM Dashboard repository.</li> <li>Export/import existing BAM Dashboard metatdata. See the Runtime Management Console online help for more information.</li> </ul> |

| Component | Adaptive Server Anywhere<br>Recommendations                                                                                                    | Adaptive Server Enterprise<br>Recommendations                                                                                                    |
|-----------|----------------------------------------------------------------------------------------------------|----------------------------------------------------------------------------------------------------|
| Monitor   | Business Activity Monitoring has the<br>potential of requiring significant database<br>resources. If this potential exists, separate the<br>monitor production data from all other<br>component data.                                                                                                    | Business Activity Monitoring has the<br>potential of requiring significant database<br>resources. If this potential exists, separate the<br>monitor production data from all other<br>component data.                                                                                                    |
|           | <ul> <li>Use Sybase Central to create a new database with a page size of 2KB. Enable jConnect<sup>TM</sup> for JDBC<sup>TM</sup> meta-information support, activate case-sensitivity for comparisons and passwords, and create SYSCOLUMNS and SYSINDEXES views.</li> <li>Run the following scripts using isol or</li> </ul>                                                                                                    | <ul> <li>Create a new database on a server that has a page size of 2KB.</li> <li>Create a distinct database owner account.</li> <li>Define the database size to be 100MB for data and indexes and 50MB for the transaction log.</li> <li>Create the segments MSGTRAK_DATA and</li> </ul>                                                                                                    |
|           | <ul> <li>Run the following scripts using isql or dbisql:</li> <li><installation directory="">\Orch-5_2\<br/>install.sql\scripts\asa\monitor_part1.sql</installation></li> <li><installation directory="">\Orch-5_2\<br/>install.sql\scripts\asa\monitor_part2.sql</installation></li> <li>Use a text editor to edit the following<br/>configuration file:</li> <li><installation directory="">\Orch-5_2\bin\<br/>nnsyreg.dat</installation></li> <li>Run the BT59ie utility to export and<br/>import SetType metadata from the existing<br/>database.</li> <li>See Sybase WorkSpace Development in<br/>the Sybase WorkSpace online bookshelf<br/>for more information.</li> </ul> | <ul> <li>MSGTRAK_INDEX.</li> <li>Activate the ddl in tran option.</li> <li>Run the following scripts using isql or dbisql: <li><installation directory="">\Orch-5_2\ install.sql\scripts\ase\monitor_part1.sql <li><installation directory="">\Orch-5_2\ install.sql\scripts\ase\monitor_part2.sql</installation></li> <li>Use a text editor to edit the following configuration file: <li><installation directory="">\Orch-5_2\bin\ nnsyreg.dat</installation></li> <li>Run the BT59ie utility to export and import SetType metadata from the existing database. See Sybase WorkSpace Development in the Sybase WorkSpace online bookshelf for more information.</li> </li></installation></li></li></ul> |

| Component                             | Adaptive Server Anywhere<br>Recommendations                                                                                                    | Adaptive Server Enterprise<br>Recommendations                                                                                                    |
|---------------------------------------|----------------------------------------------------------------------------------------------------|----------------------------------------------------------------------------------------------------|
| BPEE/<br>Quartz Timers/<br>JMS Queues | BPEE/Quartz Timers/JMS Queues has the<br>potential of requiring significant database<br>resources. If this potential exists, separate the<br>BPEE/Quart Timers/JMS Queues production<br>data from all other component data,<br>especially the monitor data.                                                                                                    | BPEE/Quartz Timers/JMS Queues has the<br>potential of requiring significant database<br>resources. If this potential exists, separate the<br>BPEE/Quart Timers/JMS Queues production<br>data from all other component data,<br>especially the monitor data.                                                                                                    |
|                                       | <ul> <li>Create a new database file on a server that<br/>has a page size of 16KB. Enable<br/>jConnect<sup>TM</sup> for JDBC<sup>TM</sup> meta-<br/>information support, activate case-<br/>sensitivity for comparisons and<br/>passwords, and create SYSCOLUMNS<br/>and SYSINDEXES views.</li> <li>Run the following script using interactive<br/>SQL or dbisql:<br/>&lt;<i>installation directory</i>&gt;\Orch-5_2\<br/><i>install.sql\scripts\asa\quartz_create.sql</i></li> <li>Configure Unwired Orchestrator to point<br/>to the new database and redeploy your<br/>business process service.<br/>See <i>Sybase WorkSpace Development</i> in<br/>the Sybase WorkSpace online bookshelf<br/>for more information</li> </ul> | <ul> <li>Create a new database on a server that has a page size of 16KB.</li> <li>Set the Runnable Process Search Count to 10000 to optimize performance.</li> <li>Create a distinct database owner account.</li> <li>Define the database size to be 100MB for data and 50MB for the transaction log. For distributed transactions:         <ul> <li>Enable DTM on the server if you want to use Distributed Transactions within Unwired Orchestrator.</li> </ul> </li> <li>Note The DTM requires that you set some configuration variables in Adaptive Server Enterprise. See Using Adaptive Server Distributed Transaction Management Features</li> </ul> |
|                                       | Note Adaptive Server Anywhere is not a<br>viable data source for use within BPEE. It<br>cannot support distributed transactions in<br>environments that require a transaction<br>manager other than Microsoft Distributed<br>Transaction Coordinator.                                                                                                    | <ul> <li>Grant the dtm_tm_role to the user login of the database owner account.</li> <li>Grant the dtm_tm_role to the user login of the database owner account.</li> <li>Activate the ddl in tran and allow nulls by default options.</li> <li>Run the following script using interactive SQL or dbisql: <installation directory="">\Orch-5_2\ install.sql\scripts\ase\quartz_create.sql</installation></li> <li>Configure Unwired Orchestrator to point to the new database and redeploy your business process service. See Sybase WorkSpace Development in the Sybase WorkSpace online bookshelf for more information.</li> </ul>                         |

### **Refreshing the Default Adaptive Server Anywhere Database**

To facilitate the process of creating multiple Adaptive Server Anywhere databases, Unwired Orchestrator provides the following database template that enables you to move a clean copy of the database into your production environment:

<installation directory>\Orch-5\_2\dbs\template\UORuntime.db

See the *Adaptive Server Anywhere 9.0.2* product documentation on the Sybase WorkSpace online bookshelf for additional information on managing this database.

# CHAPTER 10 Troubleshooting

This chapter provides information for troubleshooting problems that may result during or directly after a Unwired Orchestrator installation.

| Торіс                             | Page |
|-----------------------------------|------|
| Installing Unwired Orchestrator   | 41   |
| Resolving Port Conflicts          | 42   |
| Uninstalling Unwired Orchestrator | 44   |

# Installing Unwired Orchestrator

If the Unwired Orchestrator installation fails, check the *eas.log* file for deployment, configuration, UOCache, or MessageService errors.

#### To correct deployment or configuration errors

1 Using a command line utility, change to the following directory:

<installation directory>\Orch-5\_2\install\_data

2 Run the Unwired Orchestrator deployment and configuration script:

#### Table 10-1: Deployment/configuration scripts

| Platform | Script             |
|----------|--------------------|
| Windows  | ConfigJaguarUO.cmd |
| Solaris  | ConfigJaguarUO.sh  |

3 Check the *<installation directory>\installLogs\config\_eas.log* file for additional errors.

#### \* To correct UOCache or MessageService errors

1 Using a command line utility, change to:

<installation directory>\Orch-5\_2\install\_data

2 Run the Unwired Orchestrator configuration clean-up script:

| Table 10-2: Configuration cl | ean-up scripts |
|------------------------------|----------------|
|------------------------------|----------------|

| Platform | Script              |
|----------|---------------------|
| Windows  | CleanupConfigUO.cmd |
| Solaris  | CleanupConfigUO.sh  |

3 Run the Unwired Orchestrator deployment and configuration script:

Table 10-3: Deployment/configuration scripts

| Platform | Script             |
|----------|--------------------|
| Windows  | ConfigJaguarUO.cmd |
| Solaris  | ConfigJaguarUO.sh  |

4 Check the *<installation directory>\installLogs\config\_eas.log* file for additional errors.

### InstallShield

If InstallShield stops responding, verify that all applications have been shut down, including Windows services.

# **Resolving Port Conflicts**

### **Unwired Orchestrator Ports**

Use Table 10-4 to reference the default port numbers for the Unwired Orchestrator components.

| Component                              | Default port number |
|----------------------------------------|---------------------|
| Adaptive Server Anywhere               | 8210                |
| EAServer RMI Registry                  | 1099                |
| Monitor RMI Registry                   | 1099                |
| Quartz RMI Registry                    | 2099                |
| Unwired Accelerator ports for EAServer | 4040                |
| and Apache Tomcat                      |                     |

#### Table 10-4: Unwired Orchestrator port usage

### \* To resolve a port conflict

1 Verify port usage. In a command window, enter the following command to verify application usage of each port:

netstat -a

2 To resolve a port conflict, see *Managing Ports* under the *Sybase Developer Edition Servers* collection on the Sybase WorkSpace online bookshelf.

### **EAServer Ports**

Use Table 10-5 to reference the default ports for EAServer. Sybase recommends that you not manually edit any of these ports.

#### Table 10-5: EAServer port usage

| Component  | Default port |
|------------|--------------|
| OpenServer | 7979         |
| tds        | 7878         |
| iiop       | 9000         |
| iiops1     | 9001         |
| iiops2     | 9002         |
| http       | 8080         |
| http1      | 8081         |
| http2      | 8082         |

# **Uninstalling Unwired Orchestrator**

*Problem:* After uninstalling Unwired Orchestrator, you may receive the following error in the log file:

eclipse.buildId=M20060118-1600 java.version=1.4.2 06 java.vendor=Sun Microsystems Inc. BootLoader constants: OS=win32, ARCH=x86, WS=win32, NL=en US Command-line arguments: -os win32 -ws win32 -arch x86 !ENTRY org.eclipse.ui 4 4 2006-04-21 01:04:58.777 !MESSAGE Exception in orq.eclipse.ui.internal.FolderLayout.addView(String): org.eclipse.ui.PartInitException: View descriptor not found: com.sybase.suade.core.navigator.CommonNavigator !ENTRY org.eclipse.ui 4 4 2006-04-21 01:04:58.793 !MESSAGE Exception in org.eclipse.ui.internal.FolderLayout.addView(String): org.eclipse.ui.PartInitException: View descriptor not found: com.sybase.suade.core.navigator.CommonNavigator !STACK 1 org.eclipse.ui.PartInitException: View descriptor not found: com.sybase.suade.core.navigator.CommonNavigator at org.eclipse.ui.internal.FolderLayout.addView(FolderLay out.java:73) at com.sybase.stf.powerdesigner.eclipse.ui.Perspective.cr eateInitialLayout(Unknown Source) at org.eclipse.ui.internal.Perspective.loadPredefinedPers p(Perspective.java:696) at org.eclipse.ui.internal.Perspective.createPresentation (Perspective.java:230) at org.eclipse.ui.internal.Perspective.(Perspective.java: 127) at org.eclipse.ui.internal.WorkbenchPage.createPerspectiv e(WorkbenchPage.java:1382) at org.eclipse.ui.internal.WorkbenchPage.init(WorkbenchPa qe.java:2079) at org.eclipse.ui.internal.WorkbenchPage.(WorkbenchPage.j ava:509) at org.eclipse.ui.internal.WorkbenchWindow.busyOpenPage(W orkbenchWindow.java:678) at org.eclipse.ui.internal.WorkbenchWindow\$4.run(Workbenc hWindow.java:1479) at org.eclipse.swt.custom.BusyIndicator.showWhile(BusyInd icator.java:69) at org.eclipse.ui.internal.WorkbenchWindow.openPage(Workb enchWindow.java:1476) at org.eclipse.ui.internal.actions.OpenPerspectiveDialogA ction.run(OpenPerspectiveDialogAction.java:68) at org.eclipse.jface.action.Action.runWithEvent(Action.ja va:996) at org.eclipse.jface.action.ActionContributionItem.handle WidgetSelection(ActionContributionItem.java:538) at org.eclipse.jface.action.ActionContributionItem.access \$2(ActionContributionItem.java:488) at org.eclipse.jface.action.ActionContributionItem\$6.hand leEvent(ActionContributionItem.java:441) at org.eclipse.swt.widgets.EventTable.sendEvent(EventTabl e.java:66) at org.eclipse.swt.widgets.Widget.sendEvent(Widget.java:8 43) at org.eclipse.swt.widgets.Display.runDeferredEvents(Disp lay.java:3125) at org.eclipse.swt.widgets.Display.readAndDispatch(Displa y.java:2758) at org.eclipse.ui.internal.Workbench.runEventLoop(Workben ch.java:1699) at org.eclipse.ui.internal.Workbench.runUI(Workbench.java :1663) at org.eclipse.ui.internal.Workbench.createAndRunWorkbenc h(Workbench.java:367) at org.eclipse.ui.PlatformUI.createAndRunWorkbench(Platfo rmUI.java:143) at org.eclipse.ui.internal.ide.IDEApplication.run(IDEAppl ication.java:103) at org.eclipse.core.internal.runtime.PlatformActivator\$1. run(PlatformActivator.java:226) at org.eclipse.core.runtime.adaptor.EclipseStarter.run(Ec lipseStarter.java:376) at org.eclipse.core.runtime.adaptor.EclipseStarter.run(Ec lipseStarter.java:163) at sun.reflect.NativeMethodAccessorImpl.invoke0(Native Method) at sun.reflect.NativeMethodAccessorImpl.invoke(NativeMeth odAccessorImpl.java:39) at sun.reflect.DelegatingMethodAccessorImpl.invoke(Delega tingMethodAccessorImpl.java:25) at java.lang.reflect.Method.invoke(Method.java:324) at org.eclipse.core.launcher.Main.invokeFramework(Main.ja va:334) at org.eclipse.core.launcher.Main.basicRun(Main.java:278) at org.eclipse.core.launcher.Main.run(Main.java:973) at org.eclipse.core.launcher.Main.main(Main.java:948) !SUBENTRY 1 org.eclipse.ui 4 0 2006-04-21 01:04:58.793

!MESSAGE View descriptor not found: com.sybase.suade.core.navigator.CommonNavigator

Solution: Manually delete the following directory:

<Sybase WorkSpace installation directory>\Eclipse\configuration

# Index

### Α

accessibility, documentation viii Adaptive Server Anywhere creating multiple databases 34 Adaptive Server Enterprise creating multiple databases 34 administrative rights 1

# С

Configurator configuring an EAServer standalone installation 20 preparing to configure EAServer 19 conventions viii

# D

database administration creating an Adaptive Server Anywhere database 34 creating an Adaptive Server Enterprise database 34 for a developer/test environment 33 for a production environment 33 default installation directory for Unwired Orchestrator on Solaris 13 for Unwired Orchestrator on Windows 7 deployment configuration for a standalone EAServer 19 disk space 4 documentation accessibility viii conventions viii

### Ε

EAServer configuring for a standalone installation 19 preparing to configure 19 running the Configurator 20 Environment 1

# I

installation process administrative rights for 1 independent software vendor application requirements 5 log files for Solaris 16 log files for Windows 10 preparing the environment 1 temporary directory 2 installation review Unwired Orchestrator on Solaris 16 Unwired Orchestrator on Windows 10 installing Unwired Orchestrator on Solaris 13 on Windows 7

### L

license key for Solaris 13 for Windows 7 log files installation on Solaris 16 installation on Windows 10

### Μ

memory requirements 4

### Ν

network support 1

### Ρ

platform support 2 preparing the installation environment 1

### R

reinstalling Unwired Orchestrator on Solaris 27 Unwired Orchestrator on Windows 27

# S

software independent software vendor application 5 Solaris default installation directory 13 installing Unwired Orchestrator 13 reinstalling Unwired Orchestrator 27 reviewing Unwired Orchestrator installation 16 Unwired Orchestrator license key 13 upgrading Unwired Orchestrator 25 starting Unwired Orchestrator 11, 17 support for network installations 1 supported platforms 2 Sybase WorkSpace installing the tooling 23

### Т

temporary installation directory 2 troubleshooting port conflicts 42 Unwired Orchestrator installation 41 Unwired Orchestrator uninstallation 44 typographical conventions viii

# U

uninstalling cleaning up the installation directory 31 preparing 29 Unwired Orchestrator on Solaris - 30 29 Unwired Orchestrator on Windows Unwired Orchestrator installing on Solaris 13 installing on Windows 7 installing Sybase WorkSpace 23 port conflicts 42 starting 11, 17 troubleshooting installation 41 troubleshooting uninstallation 44 uninstalling on Solaris 30 uninstalling on Windows 29 upgrading on Solaris 25 upgrading on Windows 25

### W

Windows default installation directory 7 installing Unwired Orchestrator 7 reinstalling Unwired Orchestrator 27 reviewing Unwired Orchestrator installation 10 Unwired Orchestrator license key 7 upgrading Unwired Orchestrator 25